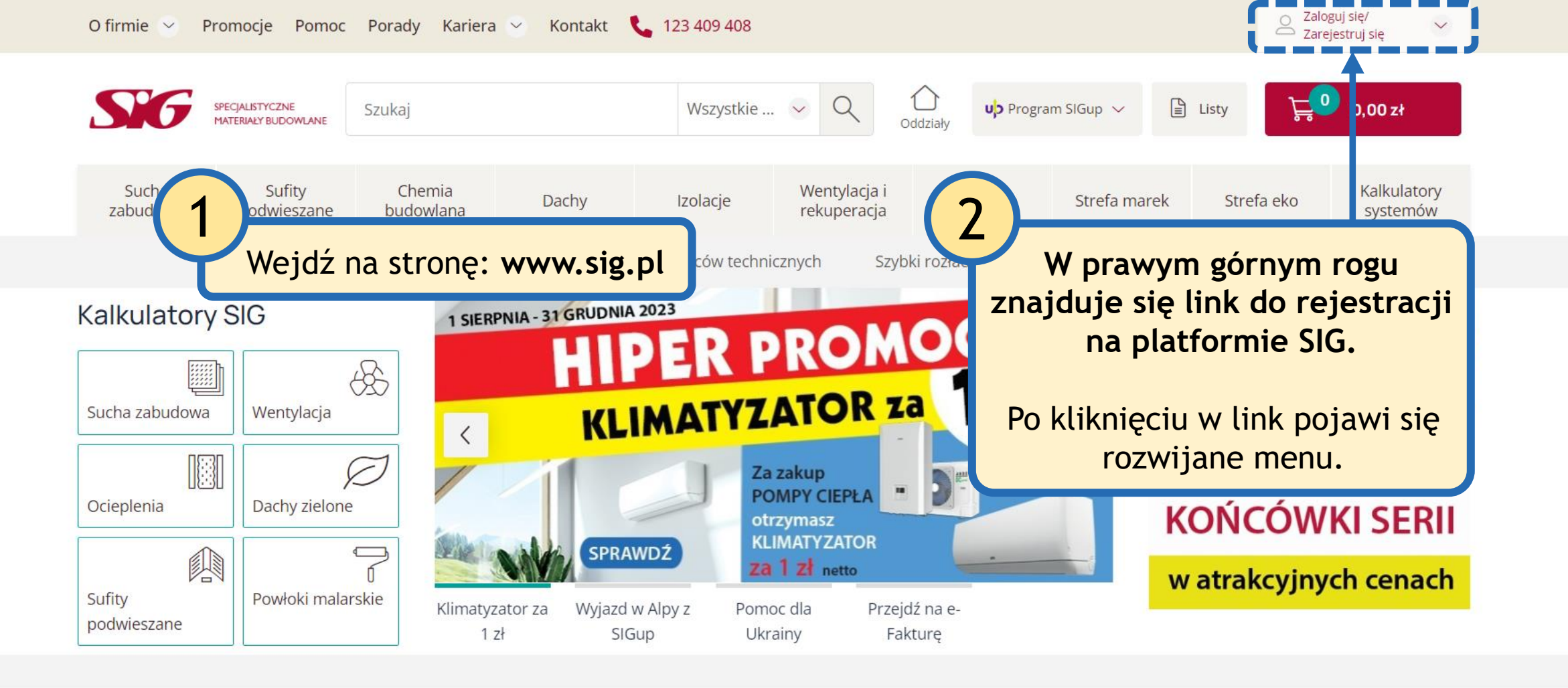

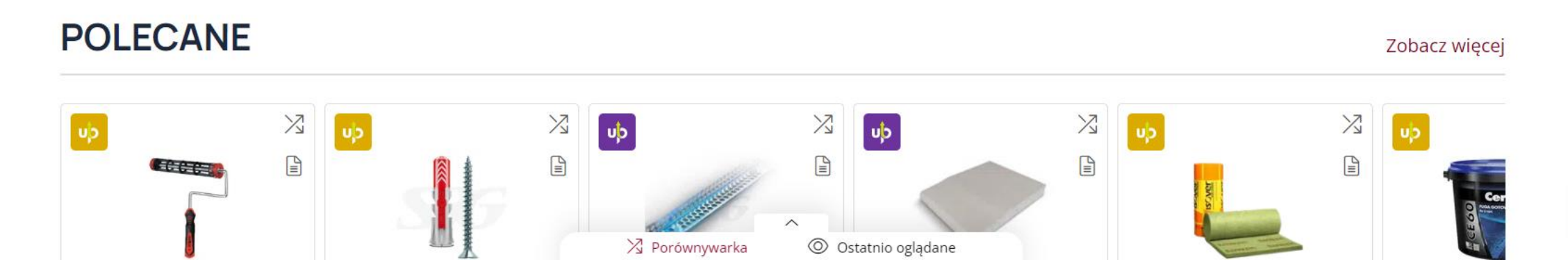

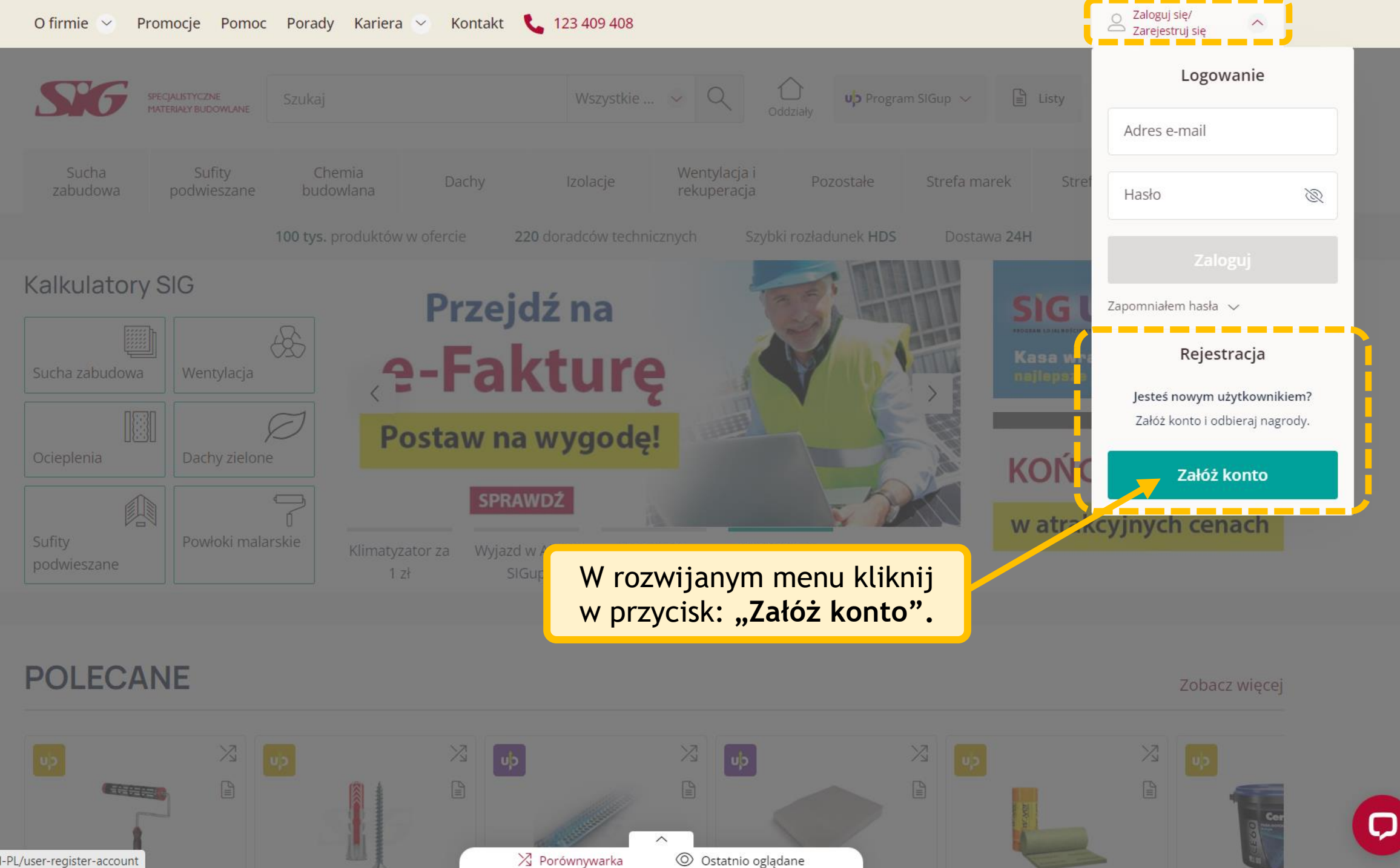

https://www.sig.pl/pl-PL/user-register-account

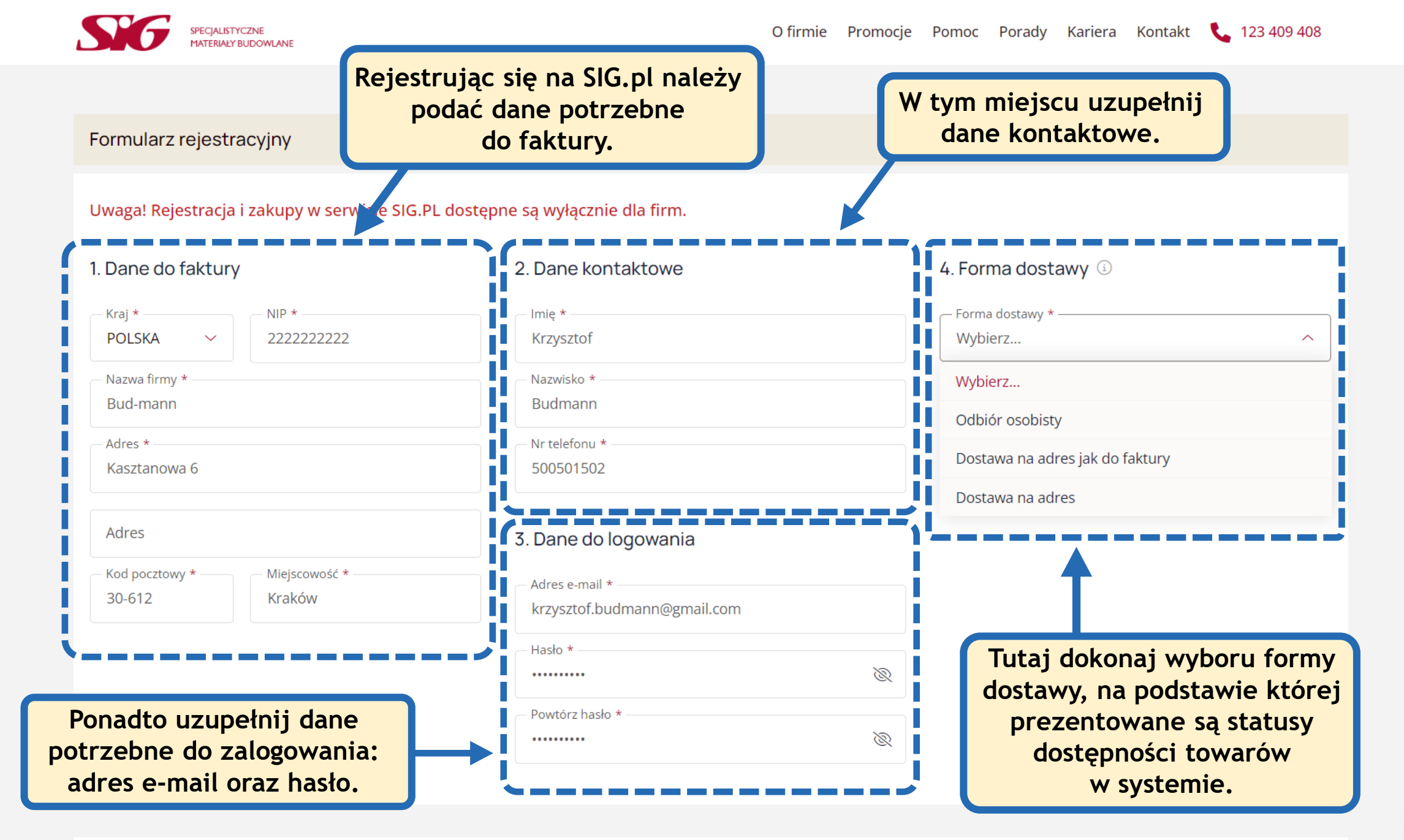

Q

![](_page_3_Picture_0.jpeg)

|                                                                                                    | Hasło *<br>Powtórz hasło *                                                                                                    | Zaznaczenie zgód oznaczonych<br>gwiazdką jest wymagane.<br>Opcjonalnie możesz zaznaczyć<br>pozostałe pola.                                                                                                    |                                                                                                    |
|----------------------------------------------------------------------------------------------------|----------------------------------------------------------------------------------------------------|----------------------------------------------------------------------------------------------------|----------------------------------------------------------------------------------------------------|
|                                                                                                    |                                                                                                    |                                                                                                    |                                                                                                    |
| Zaznacz wszystkie                                                                                                    |                                                                                                    |                                                                                                    |                                                                                                    |
| Oświadczam, że zapoznałem się i akceptuję Regulamin serwis                                                                                                    | u* *                                                                                                    |                                                                                                    |                                                                                                    |
| Wyrażam zgodę na przetwarzanie moich danych osobowych o<br>(Informacje o przetwarzaniu danych: Administratorem danych jest SIG sp.<br>adresem e-mail: iod@sig,pl. Dane osobowe nie będą przekazywane podm<br>danych i w granicach dopuszczalnych właściwymi przepisami prawa. Dane<br>są przetwarzane ma prawo do żądania dostępu do swoich danych, ich spr<br>oraz do wniesienia skargi do organu nadzorczego. Podanie danych jest do | do celów związanych z korzystaniem z funkcjonalnoś<br>z o.o. z siedzibą w Krakowie przy ul. Kamieńskiego 51. Adminis<br>iotom trzecim ani do krajów trzecich, z wyjątkiem sytuacji powi<br>o sobowe będą przechowywane nie dłużej niż do momentu w<br>rostowania, usunięcia lub ograniczenia ich przetwarzania, do co<br>obrowolne, ale brak ich podania uniemożliwi korzystanie z platf | ci platformy e-commerce sig.pl *<br>strator danych powołał Inspektora Ochrony Dany<br>ierzenia ich przetwarzania na podstawie zawarty<br>ycofania zgody usunięcia konta użytkownika plat<br>ofnięcia zgody, a także wniesienia sprzeciwu wob<br>formy e-commerce.) | *<br>ych z którym można kontaktować się pod<br>ch umów o powierzeniu przetwarzania<br>formy e-commerce. Każda osoba, której dane<br>wec ich przetwarzania, do ich przenoszenia |
| Zapisuję się do newslettera i wyrażam zgodę na przesyłanie ir                                                                                                    | nformacji handlowych i marketingowych za pomocą                                                                                                    | środków komunikacji elektronicznej                                                                                                    |                                                                                                    |
| Zapisuję się do programu lojalnościowego "SIGup" i akceptuję<br>promocjach, na podany adres email.                                                                                                    | regulamin programu, a także wyrażam zgodę na ot                                                                                                    | rzymywanie informacji handlowej, w tym                                                                                                    | n informacji o programie SIGup i nowych                                                                                                    |
| Potrzebujesz p                                                                                                    | Zarejestruj się                                                                                                    |                                                                                                    | Przycisk finalizujący<br>rejestrację<br>na platformie SIG.                                                                                                    |
| Potrzebujesz p                                                                                                    |                                                                                                    | skorzystaj z naszego czatu.                                                                                                    |                                                                                                    |
|                                                                                                    | Biuro obsiugi kilenta 💊 123 409 2                                                                                                    | tuo                                                                                                    |                                                                                                    |

![](_page_3_Picture_3.jpeg)

.

| SIG SPEC       | ALISTYCZNE<br>RIAŁY BUDOWLANE |                  |       | Wszystkie | kategorie 🕓 🤇               | Q Oddziały | uþ Program SIGup 🗸 | 🖺 Listy    | 0,00 zł                 |
|----------------|-------------------------------|------------------|-------|-----------|-----------------------------|------------|--------------------|------------|-------------------------|
| Sucha zabudowa | Sufity podwieszane            | Chemia budowlana | Dachy | Izolacje  | Wentylacja i<br>rekuperacja | Pozostałe  | Strefa marek       | Strefa eko | Kalkulatory<br>systemów |
|                |                               |                  |       |           |                             |            |                    |            |                         |

Strona główna / Potwierdzenie rejestracji

## Rejestracja - weryfikacja konta

Dziękujemy za rejestrację na platformie SIG.pl. Możesz już dokonywać zakupów.

Ze względów bezpieczeństwa niektóre funkcjonalności (w tym zalogowanie) nie będą dostępne do czasu weryfikacji konta przez naszego pracownika. W godzinach pracy (pn.-pt. 8:00–17:00) skontaktujemy się z Tobą telefonicznie.

Jeśli chcesz przyspieszyć weryfikację, skontaktuj się z nami dzwoniąc pod 123 409 408 lub pisząc na kontakt@sig.pl

Kontynuuj zakupy

| 140   |     | _ |     |  |
|-------|-----|---|-----|--|
| K ( ) | IN. |   | ١ĸ. |  |
|       |     |   | ~   |  |

📞 123 409 408

🖳 E-mail

**G** Formularz kontaktowy

Nasze social media:

f in

BĄDŹ NA BIEŻĄCO Aktualności Media o nas Facebook

LinkedIn

O firmie Kariera Kontakt Polityka prywatności SIG plc

ONAS

ZASADY SPRZEDAŻY E-faktura Ogólne warunki sprzedaży Warunki dostawy Reklamacje i zwroty Sposoby płatności Regulamin serwisu

## NASZE ODDZIAŁY

Znajdź swój oddział